## Webからのパスワード変更について

パスワードを忘れてしまった場合は、Webから変更を行うことができます、

- 1. パスワード変更申請画面(https://hata-nikki.jp/fpro/ApplieRPPage)にアクセスします。
- 2. パスワードを変更したいIDを入力し、送信ボタンを押します。
- 3. 入力されたアカウントIDに紐づくメールアドレスにメールが送信されます。
- 4. メールに記載されたURLにアクセスします。
- 5. 新しいパスワードを入力し、送信ボタンを押します。

## パスワード変更申請画面

|                                                                              | アカウントIDを入力し<br>【送信】 |
|------------------------------------------------------------------------------|---------------------|
| バスワード再設定の申請を行います。アカウントIDを入力後、「送信」ボタン<br>アカウントID:                             | ·在神子                |
| 送信<br>iPhone版 畑らく日記の新規ユーザー登録は <u>こ</u>                                       | <u>56</u>           |
| Copyright (C) 2012 - 2016 . ESK All Rights Reserved<br><u>お問い合わせ・ご要望はコチラ</u> | Ver1.14_1.02.005    |
|                                                                              |                     |
|                                                                              |                     |

## パスワード再発行申請用のアドレスが記載されたメールが届きます

| 件名: 【いめく日記】パスワード再発行申請のお知らせ                            |   |
|-------------------------------------------------------|---|
| パスワード再設定申請を受け付けました。<br>以下の URLより画面を開いてパスワードを設定してください。 |   |
| https://hata-nikki.jp/fpro/                           |   |
|                                                       | = |
|                                                       |   |
|                                                       |   |
|                                                       | • |

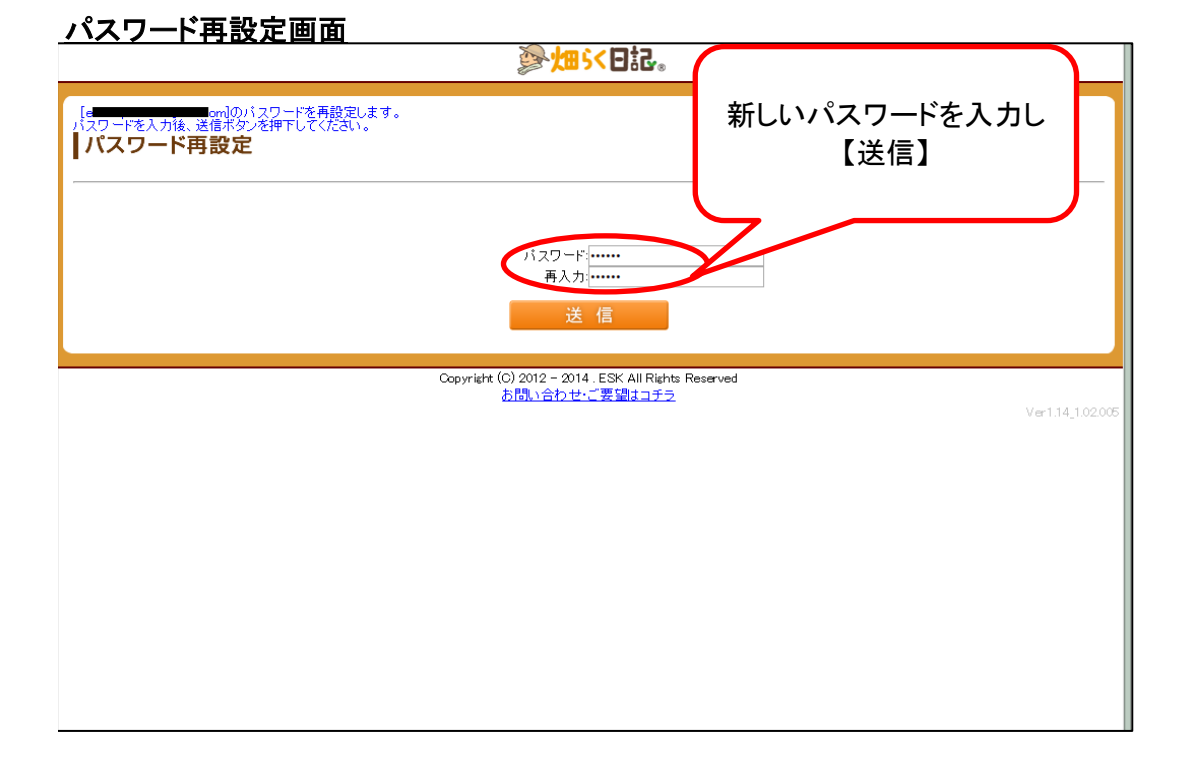